# Access Student's Bill as Parent or Guest

Instructions below shows the steps to access your student's bill through MyRecords. Your student will need to grant parent or guest access for you to login into MyRecords.

## **Step 1: Login to MyRecords**

Go to MyRecords.unmc.edu and login using the credentials provided to you by your Student.

| MyRecords Login        |                         |                 |  |
|------------------------|-------------------------|-----------------|--|
| L                      | og In With:             |                 |  |
| UNMC NetID             | NUID                    | Guest Account   |  |
| (e.g. joe.doe or jdoe) | (e.g. 87654321)         | (e.g. SP458257) |  |
| help me choose         |                         |                 |  |
| or use (               | other campus identities |                 |  |

## Step 2: Select Student Accounts from the site navigation

Desktop: Select the Student Accounts tile

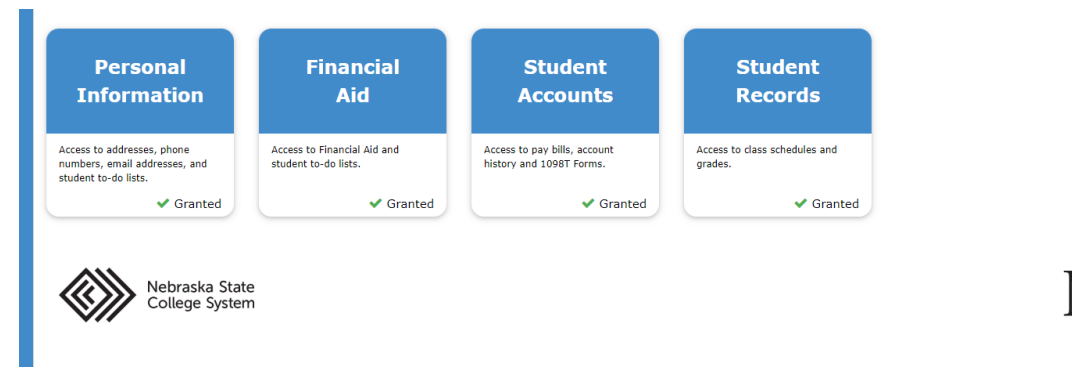

Desktop screenshot showing the location of Student Accounts tab in the navigation bar

Then select the school for which you would like to view the bill/Student Account activity.

vstem

Х

Select School:

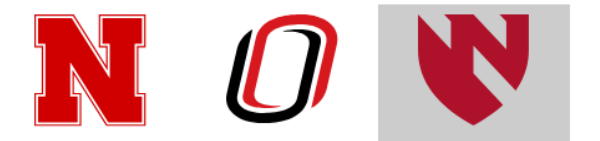

#### Step 3: View Current/Past Bills

From the dashboard, you can view your current bill by selecting the term and then "Print"

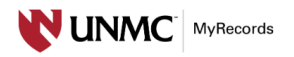

| Invoice on Demand                          |                    | ☑ Print             |
|--------------------------------------------|--------------------|---------------------|
| Spring 2024                                |                    |                     |
| Spring 2024                                |                    | Balance:\$ 1,357.75 |
| Description                                | Last Activity Date | Amount              |
| Online Course Fee CAHP                     | 12-13-2023         | \$ 105.00           |
| TUITION AH U R OLN                         | 12-13-2023         | \$ 1,023.00         |
| Technology Fee AH Distant                  | 12-13-2023         | \$ 100.00           |
| UNMC Library Fee                           | 12-13-2023         | \$24.75             |
| UNMC Student Access and Succes             | 12-13-2023         | \$ 105.00           |
| Balance at Other Institutions              |                    |                     |
| \$3,526.71<br>University of Nebraska Omaha |                    |                     |

# Step 4: View 1098T

Click View 1098T under Important Links.

| · ·             |     |
|-----------------|-----|
| Important Links | es. |
| View 1098T      |     |

From here you can use the drop down for the year desired to view details or the form:

#### 1098T Information

Years listed indicate which 1098-T statements are available for you to access. Please note that the Printed Da the 1098-T details.

Note:

1. If you use a pop up blocker, you will have to disable it to display your 1098-T.

2. If there is no hyperlink for the amounts, detail information is not available.

For additional information, call or visit the website of the appropriate campus.

UNK: (308)865-8948 http://www.unk.edu/1098T UNL/NCTA: (402)472-2887 http://studentaccounts.unl.edu UNMC: (402)559-8086 UNO: (402)554-2324 http://cashiering.unomaha.edu/tax

| Available Forms             |              |                  |
|-----------------------------|--------------|------------------|
| Tax Year                    | Printed Date | Transmittal Date |
| 2023Original 👻              |              |                  |
| 2022Original 👻              |              | 03/16/2023       |
| 2021Original 👻              |              | 03/21/2022       |
| 2020Original 👻              |              | 03/25/2021       |
| 2019Original 👻              |              | 03/30/2020       |
| ах үеаг                     | Printed Date | Iransmittai Date |
| 2023Original 👻              |              |                  |
| Details<br>View 1098-T Form |              | 03/16/2023       |
|                             |              | 03/21/2022       |